# NAVODILA DOBROIMETJE – DB2

### 1. Nastavitve:

- Licenca mora vsebovati »POS dobroimetje 2 pike«
- Šifranti nastavitve išči »zvestobe« kljukica pri »Sistem zvestobe DB2«
- Šifranti način plačil za dodatna prodajna mesta dodaj nov način plačila
  »Dobroimetje«, NUJNO kljukica pri »Davčno potrjevanje« in »Dobroimetje«
- Maloprodaja blagajna nastavitve išči »kupca« kljukica omogoči izbiro kupca ob izdelavi računa na blagajni
- Maloprodaja blagajna blagajna desni klik na ime omogoči poljubno nastavitev velikosti elementov

| 🔏 Blagajna<br>😋 |                                                   |
|-----------------|---------------------------------------------------|
| Jan             |                                                   |
| Količina 0,0    | Skrij elemente blagajne na levi strani            |
|                 | Omogoči poljubno nastavitev velikosti elementov 🕟 |
|                 | Skrij bližnjice za odprte račune                  |
| Cena 0,0        | Nastavi velikost in pozicijo okna POS blagajne    |
| Skupaj 0,(      | Shrani nastavitve oblikovanja                     |
|                 | Pomoč na daljavo                                  |

• Z miško pritisnite zgornjo rdečo črto in potegnite gor

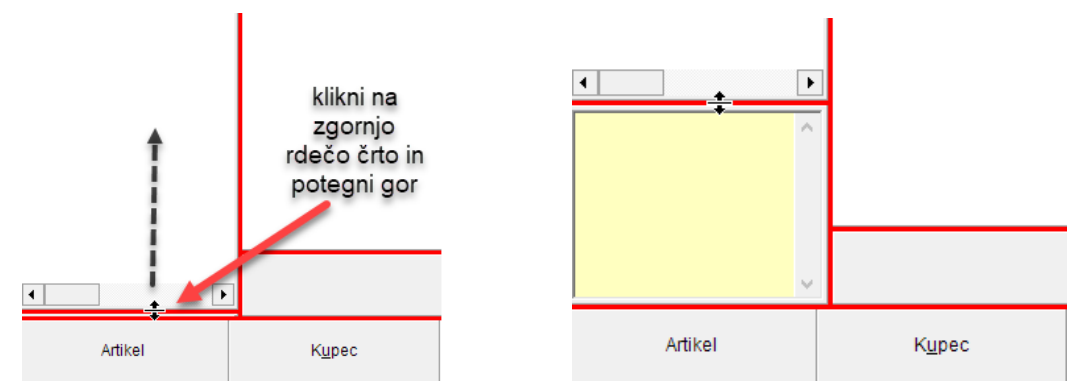

 Za potrditev sprememb, desni klik na ime – Končaj poljubno nastavitev velikosti elementov

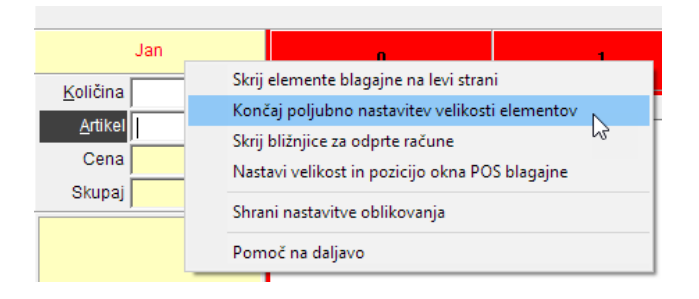

## 2. Dodajanje artikla za dobroimetje:

• V šifrantu prodajnih artiklov, dodaj artikel npr. »Dobroimetje 10€/50€/100€«, enota kos, davek 0% za storitev (šifra 6)

|   | Šifra artikla | Naziv            | Merska<br>enota | Cena brez<br>davka | Cena z davkom | Davek | Opis<br>davka | Šifra<br>davka |
|---|---------------|------------------|-----------------|--------------------|---------------|-------|---------------|----------------|
| • | 9996          | Dobroimetje 100€ | kos             | 100,000            | 100,000       | 0     | DDV opros     | 6              |

• V lastnostih artikla dodeli število pik bonusa na kartico zvestobe, npr. 12/55/120 pik

| 6         | POS bonus                                        | <u>ه</u> |
|-----------|--------------------------------------------------|----------|
| Lastnosti | Število pik bonusa na kartico zvestobe ob nakupu | 120      |

## 3. Dodelitev dobroimetja partnerju/kupcu:

 V POSu izbereš kupca (dodan v šifrantu partnerjev) in mu prodaš artikel »Dobroimetje 10€/50€/100€«

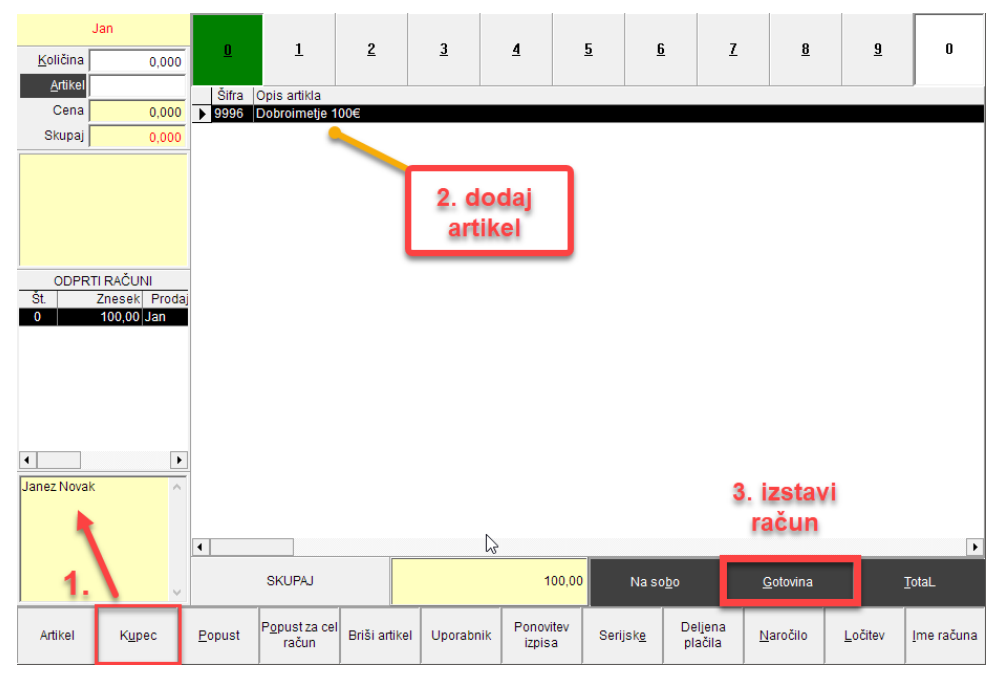

• Ko tega kupca naslednjič dodamo, v spodnjem levem kotu vidimo stanje dobroimetja

| 4                                               | ►        | ]              |
|-------------------------------------------------|----------|----------------|
| Janez Novak                                     | $\wedge$ |                |
| Letnih nakupov : 100,00<br>Dobroimetje : 115,00 |          |                |
|                                                 | v        |                |
| Artikel                                         |          | K <u>u</u> pec |

### 4. Poraba dobroimetja:

- Dodaj kupca na račun
- Dodaj artikle na račun
- Klikni na »Total« in izberi način plačila »Dobroimetje«